## ラスタオブジェクトのラベリング

ご存知でしたか?... スクリプト(SML)で作成したオーバーレイレイヤを使って、表示の中のラスタオブジェクトにラベルを付けることができます。

## ラスタオブジェクトのラベリング機能によって...

- ●同時に表示しているいくつかのラスタデータを区別することができます。
- ●グループの中の全てのラスタレイヤにラベルを追加することができます。
- ●表示するラベルにラスタオブジェクトの名前を使うことができます。

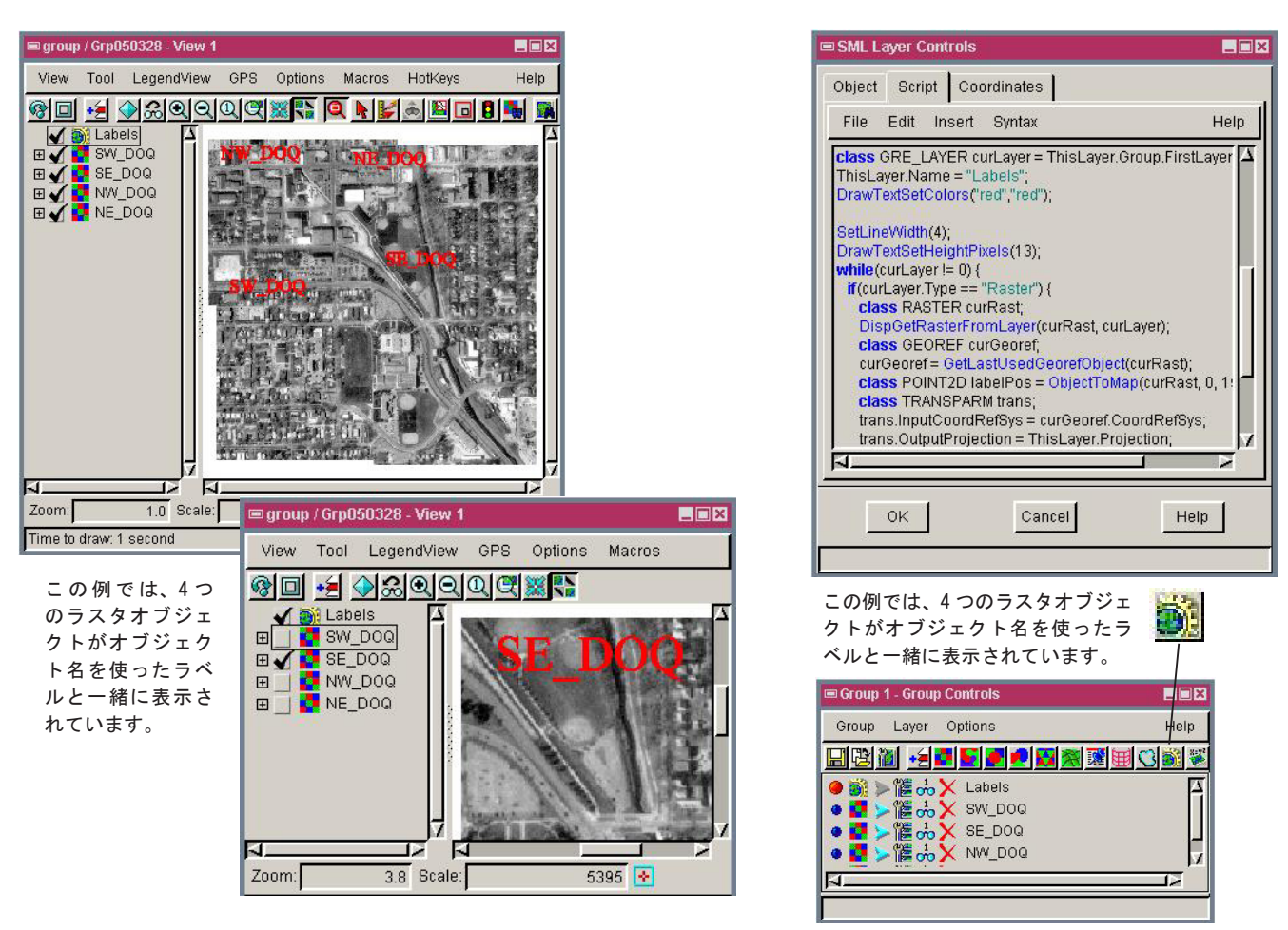

## ラスタオブジェクトのラベリング機能の使い方

- ●無料の SML をマイクロイメージのウェブサイト (http://www.microimages.com/sml/raster\_labeller.htm) からダ ウンロードするか、TNT 製品の CD の Scripts/ScriptLayer フォルダからコピーします。
- ●表示ウィンドウを開きます。
- ●表示したいラスタオブジェクトを追加します。
- [SML レイヤの追加] アイコンをクリックして、〈SML レイヤコントロール〉ウィンドウを開きます。
- [スクリプト] タブパネルから raster\_labeller.sml を選択します。
- ●スクリプトを編集してラベルの色や高さ、位置を変更します。

さらに知りたいことがあれば...

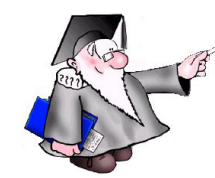

以下のチュートリアルをご覧下さい: ラスタ地理データの編集 (Editting raster GeoData)

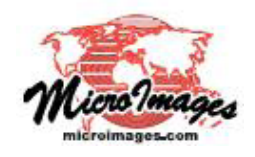